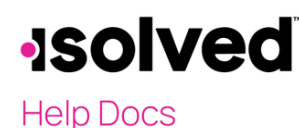

### Introduction

The purpose of this article is to review commonly built reports, and the Report Types that are best used in Report Writer. Use the instructions below to set up Report Types, which can be used as a general shell for the further customization of individual reports.

**Note**: "Date Range" Report Types result in multiple line items, while "Date Range Summary" Report Types result in single line items.

### Employee Birthday List (As of Date or Preview by Payroll)

- 1. Navigate to **Reporting > Report Writer.**
- 2. Click Add New.
- 3. Select "Payroll Employee Summary Report" from the Report Type dropdown menu.
- 4. Enter the desired report name into the **Report Title** field.
- 5. Select a Font Size from the dropdown menu. The default is "8pt."
- 6. Select a Font Face from the dropdown menu. The default is "Arial."
- 7. Select "Portrait" or "Landscape" from the Report Orientation dropdown menu.
- 8. Select the desired **Report Group** access from the dropdown menu.
- 9. Enter a **Description** for internal use, if desired.
- 10. Click Save.
- 11. Click the Add Columns tab.
- 12. Click Edit.
- 13. Add the categories displayed below by selecting the "Employee Data" from the **Field Category** dropdown menu. You can add additional categories, if desired.
- 14. Click Save.

| Added Columns |          |                 |
|---------------|----------|-----------------|
|               | Category | Column          |
| Employee Data |          | Employee Number |
| Employee Data |          | Employee Name   |
| Employee Data |          | Birth Date      |
| Employee Data |          | Status          |
|               |          |                 |

### Workers Comp (Date Range)

- 1. Navigate to **Reporting > Report Writer.**
- 2. Click Add New.
- 3. Select "Date Range Employee Summary" from the Report Type dropdown menu.
- 4. Enter the desired report name into the Report Title field.
- 5. Select a Font Size from the dropdown menu. The default is "8pt."
- 6. Select a Font Face from the dropdown menu. The default is "Arial."
- 7. Select "Portrait" or "Landscape" from the Report Orientation dropdown menu.
- 8. Select the desired **Report Group** access from the dropdown menu.
- 9. Enter a **Description** for internal use, if desired.
- 10. Click Save.

# **solved**

Report Writer - Best Practices for Commonly Built Reports

Help Docs

- 11. Click the Add Columns tab.
- 12. Click Edit.
- 13. Add the categories displayed below from the **Field Category** dropdown menu. Add additional categories, if desired.
- 14. Click Save.

| Added Columns        |          |                             |  |  |
|----------------------|----------|-----------------------------|--|--|
|                      | Category | Column                      |  |  |
| Employee Org & Labor |          | Division Code               |  |  |
| Employee Org & Labor |          | Department Code             |  |  |
| Employee Data        |          | Employee Number             |  |  |
| Employee Data        |          | Employee Name               |  |  |
| Check Accumulations  |          | Gross Wages                 |  |  |
| Employee Job         |          | Job Title                   |  |  |
| Employee Org & Labor |          | Department Title            |  |  |
| Employee Job         |          | Workers Comp Classification |  |  |
| Employee Job         |          | Workers Comp Description    |  |  |

**Note**: For this Report Type, it is recommended that you add a Report Filter like the one shown below. This allows the report to pull only the employees that have income for that date range.

| 🕇 Add New 🕜 Edit 🗎 🕅 🛛 | Delete 🛛 Refresh | 🖹 Save | Cancel |   |
|------------------------|------------------|--------|--------|---|
| Filter Details         |                  |        |        |   |
| *Column:               | Gross Wages      |        |        | ~ |
| *Operator:             | > (GreaterThan)  |        |        | ~ |
| Filter Value           |                  |        |        |   |
| *Value:                | 0.00             |        |        |   |
| Or Variable Value:     |                  |        |        | ~ |
|                        |                  |        |        |   |

### Work Location (As of Date or Preview by Payroll Run)

- 1. Navigate to **Reporting > Report Writer.**
- 2. Click Add New.
- 3. Select "Payroll Employee Summary Report" from the Report Type dropdown menu.
- 4. Enter the desired report name into the Report Title field.
- 5. Select a Font Size from the dropdown menu. The default is "8pt."
- 6. Select a Font Face from the dropdown menu. The default is "Arial."
- 7. Select "Portrait" or "Landscape" from the Report Orientation dropdown menu.
- 8. Select the desired Report Group access from the dropdown menu.
- 9. Enter a **Description** for internal use, if desired.
- 10. Click Save.
- 11. Click the Add Columns tab.
- 12. Click Edit.

October 29, 2024

## -solved

Help Docs

Report Writer - Best Practices for Commonly Built Reports

- 13. Add the categories displayed below from the **Field Category** dropdown menu. Add additional categories, if desired.
- 14. Click Save.

| Added Columns          |          |                           |  |
|------------------------|----------|---------------------------|--|
|                        | Category | Column                    |  |
| Employee Data          |          | Employee Number           |  |
| Employee Data          |          | Employee Name             |  |
| Employee Org & Labor   |          | Department Code           |  |
| Employee Org & Labor   |          | Department Title          |  |
| Employee Job           |          | Job Title                 |  |
| Employee Tax Informati | on       | Work Location Description |  |
| Employee Job           |          | Workers Comp Code         |  |
| Employee Job           |          | Workers Comp Description  |  |

#### 401K Census (As of Date or Preview by Payroll)

- 1. Navigate to **Reporting > Report Writer.**
- 2. Click Add New.
- 3. Select "Payroll Employee Summary Report" from the **Report Type** dropdown menu.
- 4. Enter the desired report name into the **Report Title** field.
- 5. Select a Font Size from the dropdown menu. The default is "8pt."
- 6. Select a Font Face from the dropdown menu. The default is "Arial."
- 7. Select "Portrait" or "Landscape" from the Report Orientation dropdown menu.
- 8. Select the desired **Report Group** access from the dropdown menu.
- 9. Enter a **Description** for internal use, if desired.
- 10. Click Save.
- 11. Click the Add Columns tab.
- 12. Click Edit.
- 13. Add the categories displayed below from the Field Category dropdown menu. Add additional categories,
- if desired.
- 14. Click Save.

| Added Columns           |                             |  |  |  |
|-------------------------|-----------------------------|--|--|--|
| Category                | Column                      |  |  |  |
| Employee Data           | Emp No.                     |  |  |  |
| Employee Data           | Last Name                   |  |  |  |
| Employee Data           | First Name                  |  |  |  |
| Employee Data           | Date of Hire                |  |  |  |
| Deduction Accumulations | Current Dollars 401K        |  |  |  |
| Deduction Accumulations | Current Dollars 401(k) Roth |  |  |  |
| Deduction Accumulations | YTD Dollars 401K            |  |  |  |
| Deduction Accumulations | YTD Dollars 401(k) Roth     |  |  |  |
| Check Accumulations     | YTD Gross Wages             |  |  |  |

# **solved**

#### Help Docs

Report Writer - Best Practices for Commonly Built Reports

**Note:** For this Report Type, it is recommended that you add a filter like the one shown below. This shortens the report to only show employees who have wages.

| 🕇 Add New 🕜 Edit 🛍 🛙 | Delete 🛛 🔁 Refresh | 🖹 Save | Cancel |
|----------------------|--------------------|--------|--------|
| Filter Details       |                    |        |        |
| *Column:             | YTD Gross Wages    |        | ~      |
| *Operator:           | > (GreaterThan)    |        | ~      |
| Filter Value         |                    |        |        |
| *Value:              | 0.00               |        |        |
| Or Variable Value:   |                    |        | ~      |
|                      |                    |        |        |

## Check Detail Report (Per Payroll Run)

- 1. Navigate to **Reporting > Report Writer.**
- 2. Click Add New.
- 3. Select "Payroll Check Detail Report" from the **Report Type** dropdown menu.
- 4. Enter the desired report name into the **Report Title** field.
- 5. Select a **Font Size** from the dropdown menu. The default is "8pt."
- 6. Select a Font Face from the dropdown menu. The default is "Arial."
- 7. Select "Portrait" or "Landscape" from the Report Orientation dropdown menu.
- 8. Select the desired **Report Group** access from the dropdown menu.
- 9. Enter a **Description** for internal use, if desired.
- 10. Click Save.

Note: If you want to see third party payee information, use the Report Type "Check File."

- 11. Click the **Add Columns** tab.
- 12. Click Edit.
- 13. Add the categories displayed below from the **Field Category** dropdown menu. Add additional categories, if desired.
- 14. Click Save.

| Added Columns |          |                       |  |  |
|---------------|----------|-----------------------|--|--|
|               | Category | Column                |  |  |
| Employee Data |          | Employee Number       |  |  |
| Employee Data |          | Employee Name         |  |  |
| Check Details |          | Period Begin Date     |  |  |
| Check Details |          | Period End Date       |  |  |
| Check Details |          | Pay Date              |  |  |
| Check Details |          | Check Amount          |  |  |
| Check Details |          | Direct Deposit Amount |  |  |
| Check Details |          | Check / Voucher #     |  |  |
| Check Details |          | Check Number          |  |  |
| Check Details |          | Check Type            |  |  |
|               |          |                       |  |  |

**Note:** For this Report Type, it is recommended that you use a filter like the one shown below. This shortens the report to only show employees who have live checks.

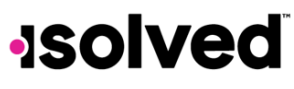

Help Docs

#### Report Writer - Best Practices for Commonly Built Reports

| + Add New    | 🕑 Edit      | 🛍 Delete    | 2 Refresh  | 🖹 Save | Cancel |   |
|--------------|-------------|-------------|------------|--------|--------|---|
| Filter Deta  | ils         |             |            |        |        |   |
|              | *Colu       | umn: Chec   | k Amount   |        |        | ~ |
| *Operator:   |             | ator: > (Gr | eaterThan) |        |        | ~ |
| Filter Value | е           |             |            |        |        |   |
|              | *Va         | lue: 0.00   |            |        |        |   |
| Or           | Variable Va | alue:       |            |        |        | ~ |
|              |             |             |            |        |        |   |